## Big Captain – Procédure de création d'un compte

Voici le lien d'accès à la plateforme :

https://app.big-captain.com/rca-sprimont/login?redirect=%2Frca-%2Fadmin%2Fbookingevents

On arrive sur cette page

| 80         | Ravi de vous<br>Veuillez vous identifier à l'ai<br>BigCapta                                                                 | revoir !<br>de de votre compte<br>in. |                             |  |
|------------|----------------------------------------------------------------------------------------------------|---------------------------------------|-----------------------------|--|
| Store Cold | Email Le champ email est obligatoire Mot de passe Le champ password est obligatoire Je ne suis pas un rob                   | oot recapticha                        | Ro                          |  |
|            | Vous n'avez pas encore de compte ?<br>Créer votre compte<br>Vous avez oublié votre mot de passe ?<br>Récupérer mot de passe | Propulsé par<br>C bigcaptain          | sprimont<br>Sport<br>Arasay |  |

Cliquez ensuite sur « créer votre compte » en bas à gauche.

La page suivane s'affiche.

| 25                                      | Bienvenue!<br>Créez votre compte BigCaptain maintenant. |    |     |          |
|-----------------------------------------|---------------------------------------------------------|----|-----|----------|
| ~~~~~~~~~~~~~~~~~~~~~~~~~~~~~~~~~~~~~~~ | Prénom*                                                 |    |     |          |
| Je Cht                                  | Nom de famille*                                         |    | L.ö |          |
|                                         | Date de naissance*                                      |    | Z   |          |
|                                         | ii/mm/aaaa                                              | Ħ  | UG  | 0        |
|                                         | Genre*                                                  |    |     |          |
|                                         | - Genre -                                               | ÷  |     |          |
|                                         | Adresse*                                                | 2  | 20  | 1010     |
|                                         | Adresse                                                 |    | NC  | UU       |
|                                         | Adresse (2)                                             |    | S   | primons_ |
|                                         | Code postal Ville                                       |    | S   | port     |
|                                         | - Choisissez un pays -                                  | \$ |     | 2.94条气中  |

|           | - Groisissez un pays -                                                                                                    | Ψ.                                                                                            |           |
|-----------|----------------------------------------------------------------------------------------------------|-----------------------------------------------------------------------------------------------|-----------|
|           | Téléphone *                                                                                                    |                                                                                               |           |
| 0         | 2                                                                                                    |                                                                                               |           |
| 20        | Téléphone 2                                                                                                    |                                                                                               |           |
| 4 D       | ى                                                                                                    |                                                                                               |           |
|           | Email*                                                                                                    |                                                                                               |           |
|           |                                                                                                    |                                                                                               |           |
|           | Mot de passe *                                                                                                    |                                                                                               |           |
| Page Colt | Confirmation du mot de passe *                                                                                                    |                                                                                               | 1 *       |
| 88        | En soumettant ce formulaire, j'accepte les c<br>site. J'accepte en particulier que les inform<br>exploitées dans le cadre de la gestion de m<br>de mes interactions futures avec le le centre | onditions d'utilisation du<br>ations saisies soient<br>a fiche client/membre et<br>e sportif. |           |
|           | J'accepte de recevoir d'autres communicat<br>promotions, etc.) de la part du centre sporti                                                                                                    | ions (actualités,                                                                             |           |
|           | Je ne suis pas un robot                                                                                                    | reCAPTCHA<br>antialité - Canditions                                                           | sprimone  |
|           | Vous avez déjà un compte ?                                                                                                    | Créar un commto                                                                               | Spore     |
|           | Connectez-vous ici                                                                                                    | Creer un compte                                                                               | 是, 中海营筑 华 |
|           |                                                                                                    | Propulsé par                                                                                  |           |

Merci de bien compléter toutes les informations demandées et de cocher les deux cases qui concerne les conditions d'utilisation et les communications de centre sportif.

| 80     | Bienve<br>Créez votre compte Big                                  | nue!<br>Captain maintenant.                   |        |
|--------|-------------------------------------------------------------------|-----------------------------------------------|--------|
|        | Votre compte a été créé correctement. Veuillez v<br>a été envoyé. | vérifier vos emails et valider celui qui vous |        |
| 59 000 | Vous avez déjà un compte ?<br>Connectez-vous ici                  | Propulsé par                                  | S.S.   |
|        |                                                                   | PO11752194                                    |        |
|        |                                                                   |                                               | Spoint |

Allez dans votre boite mail. Vous aurez un mail du centre sportif local intégré. Dans ce mail, cliquez sur « confirmer le compte ».

Une fois que c'est fait, vous retomber sur la page d'accueil, et vous n'avez plus qu'à vous identifier et à cliquer sur « se connecter ».

| 895   | Ravi de vous rev<br>Veuillez vous identifier à l'aide d<br>BigCaptain.                                                      | oir !<br>le votre compte                                                           |                               |
|-------|----------------------------------------------------------------------------------------------------|------------------------------------------------------------------------------------|-------------------------------|
| St Ch | Email Le champ email est obligatoire Mot de passe Le champ password est obligatoire                                         |                                                                                    | A Ro                          |
|       | Vous n'avez pas encore de compte ?<br>Créer votre compte<br>Vous avez oublié votre mot de passe ?<br>Récupérer mot de passe | reCAPTCHA<br>erealité - Conditions<br>Se connecter<br>Propulsé par<br>C bigcaptain | sprimont<br>Spoint<br>Arragin |

#### Vous arrivez donc à l'intérieur de la plateforme.

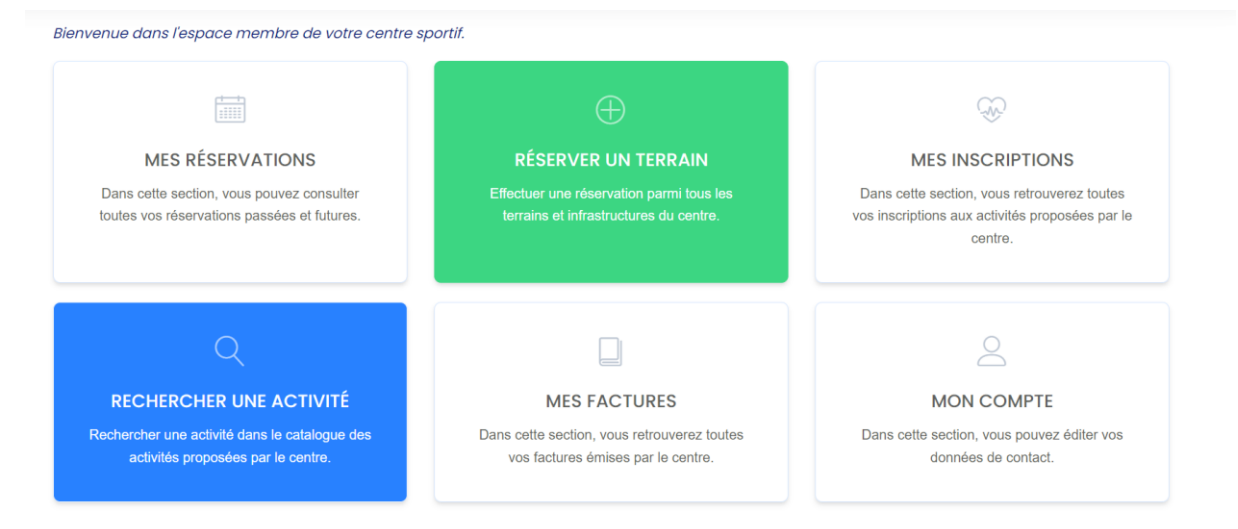

Une fois que vous serez en ordre de cotisation auprès du club, votre statut de membre du club sera ajouté dans le programme par l'administrateur. Vous pourrez dès lors réserver un terrain en cliquant sur la case verte « réserver un terrain ». Tant que la cotisation n'est pas en ordre, vous pouvez réserver un terrain mais celui-ci sera payant.

# Réserver un terrain

| Pour quel sport ? |               |                 |            |            |          |          |             |            |
|-------------------|---------------|-----------------|------------|------------|----------|----------|-------------|------------|
| Athlétisme        | Arts martiaux | Basket-ball     | Danse      | Handball   | Judo M   | ini-foot | Multisports | école      |
| Psychomotrici     | té Tennis     | Tennis de Table | Volley-b   | all Yoga   | Autre    | Fitness  | Nettoyag    | e Gym douc |
| Vélo Ptits Piou   | IS Fit You    | Capoiera G      | Sym Senior | Net Volley | Escalade | Cours    | se à pied   | Multisport |
| Handisport        | Gymnastique F | Rythmique Ch    | eerleading |            |          |          |             |            |
| Quelle méthode de | e paiement ?  |                 |            |            |          |          |             |            |
| Paiement en lig   | gne           |                 |            |            |          |          |             |            |
| Quelle durée ?    |               |                 |            |            |          |          |             |            |
| 1h00              |               |                 |            |            |          |          |             |            |

Sélectionnez l'onglet Tennis. La méthode de paiement ainsi que la durée s'affichent. Ces éléments ne sont pas modifiables.

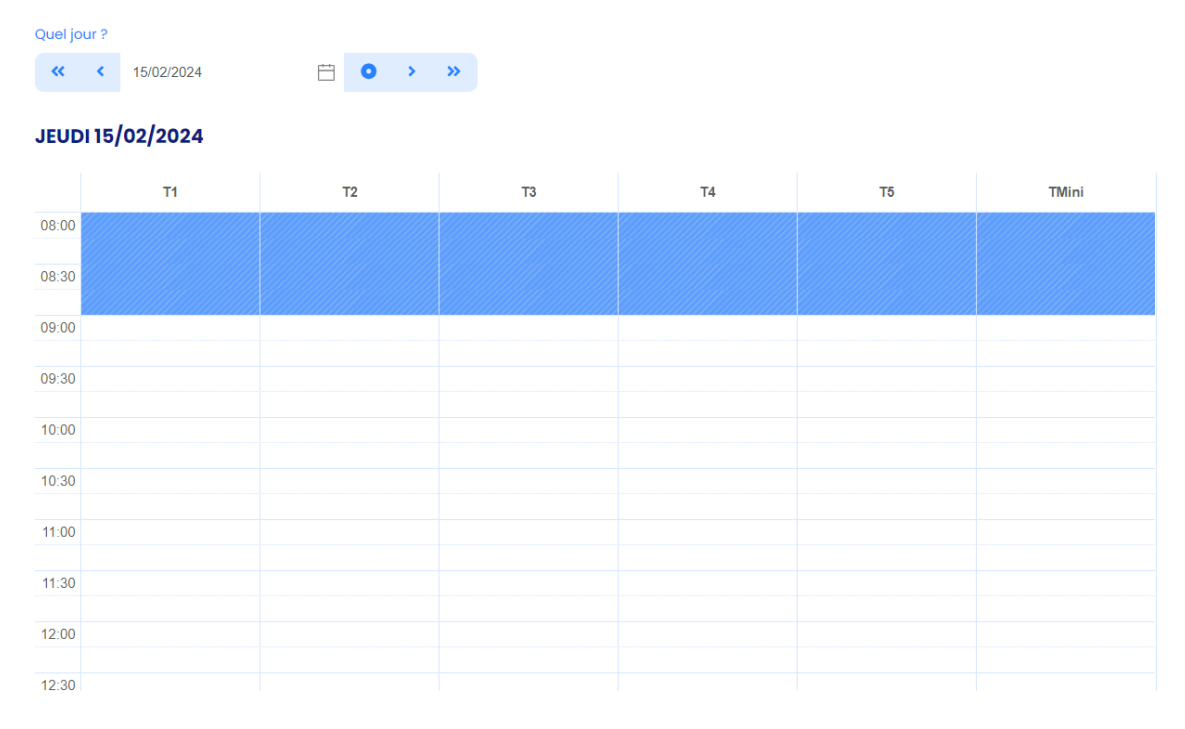

S'affichent ensuite les horaires disponibles (en blanc), la partie bleue n'étant elle pas disponible.

Il suffit simplement de cliquer sur l'heure de début de créneau souhaitée, sélectionner le terrain souhaité et la réservation s'affiche comme ci-dessous.

|         | Confirmer la r                                                                       | éservation                                                          |                                       | ×         |    | F  | Client |
|---------|--------------------------------------------------------------------------------------|---------------------------------------------------------------------|---------------------------------------|-----------|----|----|--------|
| « «     | Êtes-vous sûr(e) de                                                                  | vouloir effectuer cette rés                                         | ervation ?                            |           |    |    |        |
| EUDI 15 | <ul> <li>Date :</li> <li>Heure :</li> <li>Terrain :</li> <li>Discipline :</li> </ul> | 15/02/2024<br>10:00 - 11:00 (1h00)<br>Terrain de tennis 3<br>Tennis |                                       |           | т4 | TS | TMini  |
| 8 00    |                                                                                      |                                                                     |                                       |           |    |    |        |
| 18:30   |                                                                                      |                                                                     | Annuler                               | Confirmer |    |    |        |
| 9.00    |                                                                                      |                                                                     |                                       |           |    |    |        |
| 9:30    |                                                                                      |                                                                     |                                       |           |    |    |        |
| 0:00    |                                                                                      |                                                                     | 10:00 - 11:00<br>Nouvelle réservation |           |    |    |        |
| 0.30    |                                                                                      |                                                                     |                                       |           |    |    |        |
| 1:00    |                                                                                      |                                                                     |                                       |           |    |    |        |
| 1:30    |                                                                                      |                                                                     |                                       |           |    |    |        |
| 2:00    |                                                                                      |                                                                     |                                       |           |    |    |        |
|         |                                                                                      |                                                                     |                                       |           |    |    |        |

Appuyez sur « confirmer ». Puis ensuite sur « passer votre commande ».

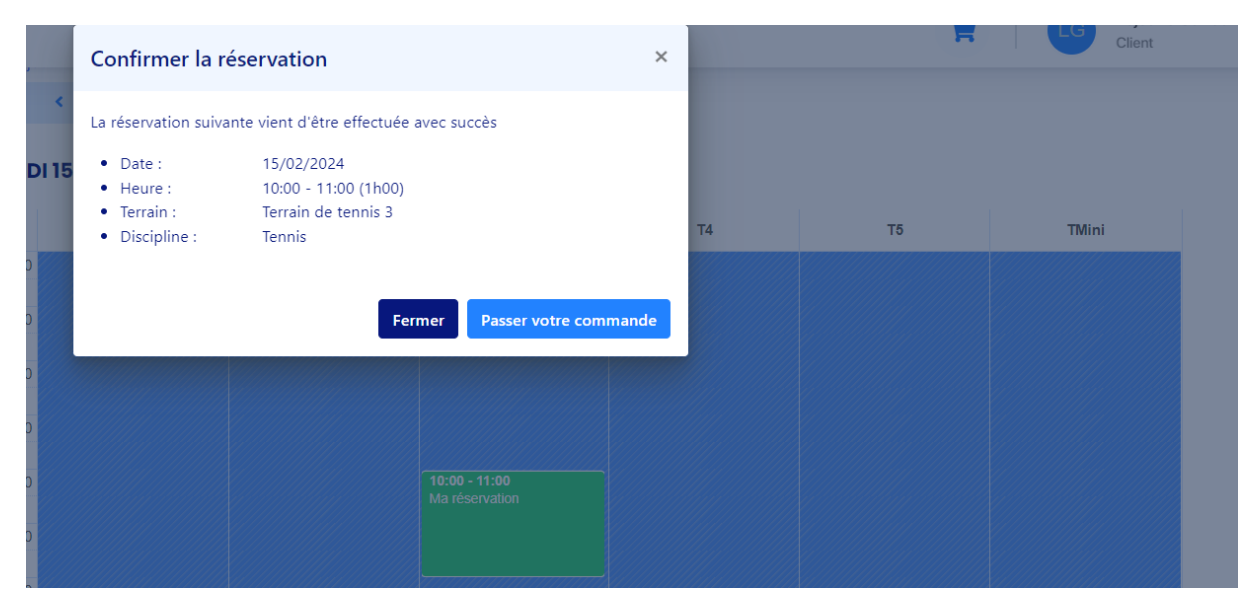

## Passer votre commande

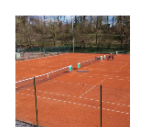

#### Terrain de tennis 3

| ORD13648 -<br>tennis 3 | 15/02/2024 10:00-11:00 - Terrain de |                               | Ť                               |
|------------------------|-------------------------------------|-------------------------------|---------------------------------|
| Total: 0,00 €          |                                     |                               |                                 |
| Sélectionner po        | our la commande                     |                               |                                 |
| Tout déselectionner    | Tout sélectionner                   |                               | # Ajouter un coupon de réductio |
|                        |                                     |                               | Passer votre commande           |
|                        | Bésoryar un autra torrain           | Beebersher une autre activité |                                 |

Le récapitulatif s'affiche, avec le terrain, la date et l'horaire et le prix (à 0€). Il faut alors cliquer sur « passer votre commande (en bas à droite).

## Passer votre commande

| Veuillez choisir votre moyen de paiement:                                                                                                    |                      |
|----------------------------------------------------------------------------------------------------|----------------------|
| Gratuit                                                                                                    |                      |
| Le montant total de votre commande est de 0 €. C'est donc gratuit ! Votre commande sera directem avoir cliqué sur le bouton "Passer votre commande" ci-dessous. | ent confirmée après  |
| Prix total: 0,00 €                                                                                                    |                      |
| En passant votre commande, vous acceptez nos conditions de vente                                                                                                |                      |
| Précédent                                                                                                    | Payer votre commande |
|                                                                                                    | Cbigcaptain          |
|                                                                                                    |                      |
| Réserver un autre terrain Rechercher une autre activité                                                                                                    |                      |

Le menu ci-dessus apparait. Il faut cocher l'onglet « gratuit » et l'onglet « en passant votre commande, vous acceptez nos conditions de vente ». Cliquez ensuite sur « payer votre commande ».

#### Passer votre commande

| Félicitations ! Votre commande a é<br>Voir vos commandes | té passée avec succès !   |   |                               |  |
|----------------------------------------------------------|---------------------------|---|-------------------------------|--|
|                                                          | Réserver un autre terrain | I | Rechercher une autre activité |  |

La commande est donc bien effectuée.

Les commandes peuvent-être encodées une semaine à l'avance maximum. Le programme ne vous laissera pas commander pour des dates plus lointaines.

Les annulations sont possibles AVANT l'occupation.

Pour les personnes ayant déjà un compte sur la plateforme, il n'y a qu'à se connecter et à attendre l'obtention de votre statut de membre de club en payant votre cotisation.